# Aplikasi Gelanggang Remaja (ANGGARA) DKI Jakarta Berbasis Android

#### **DAFTAR ISI**

| Menu Utama Aplikasi Gelanggang Remaja (ANGGARA) DKI Jakarta | 1 |
|-------------------------------------------------------------|---|
| Menu Daftar Wilayah                                         | 1 |
| Menu Gelanggang Remaja                                      | 2 |
| Menu Alamat Lengkap Gelanggang Remaja                       | 2 |
| Menu Persetujuan Lokasi yang dipilih.                       | 3 |
| Menu Maps.                                                  | 5 |
| Menu Situs DISPORA DKI Jakarta                              | 4 |
| Menu Bantuan                                                | 8 |
| Menu Tarif Retribusi                                        | 1 |

# Cara Penggunaan Aplikasi Gelanggang Remaja (ANGGARA)

#### DKI Jakarta

#### Memilih menu gelanggang Remaja:

1. User membuka aplikasi dan akan muncul splash screen dan tampil menu utama dan memilih menu gelanggang remaja

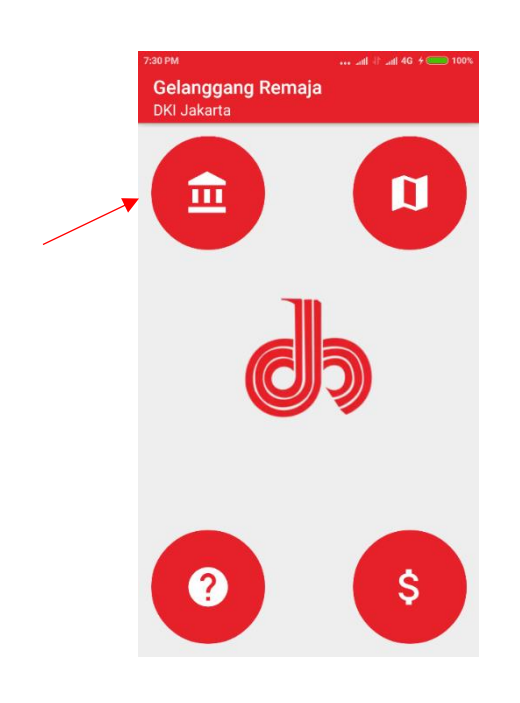

2. User memilih salah satu wilayah DKI Jakarta

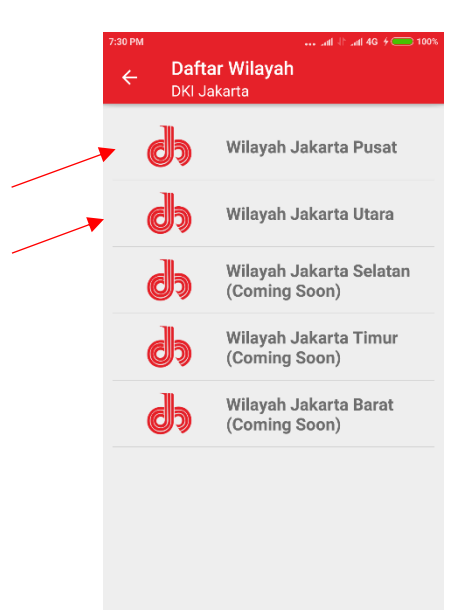

3. User memlilih salah satu gelanggang remaja

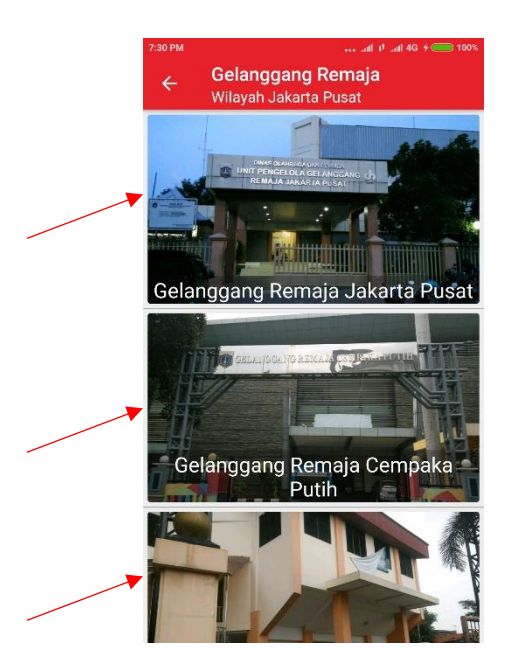

4. Akan mucul detail dari gelanggang Remaja yang kita pilih, pilih button map untuk mengetahui lokasi gelanggang remaja.

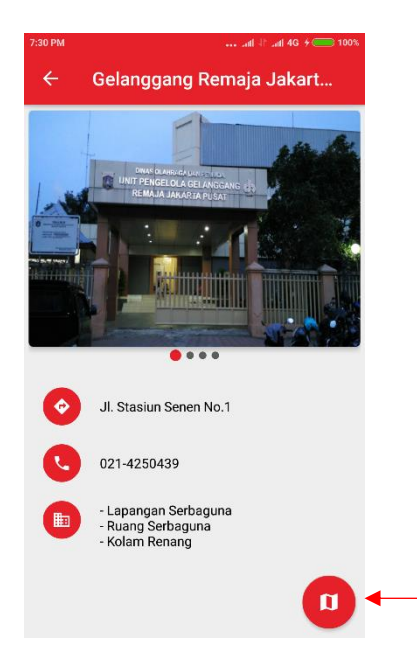

5. Pilih Allow dan akan muncul lokasi gelanggang remaja yang di cari.

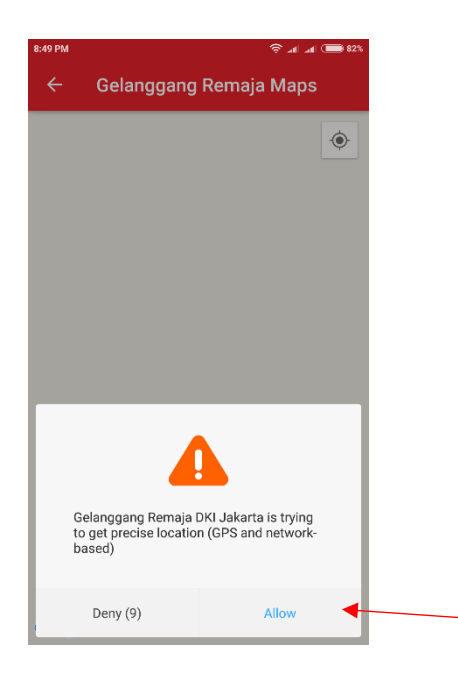

6. Untuk mengetahui rute gelanggang remaja pilih lokasi gelanggang remaja dan akan muncul ikon maps di bawah

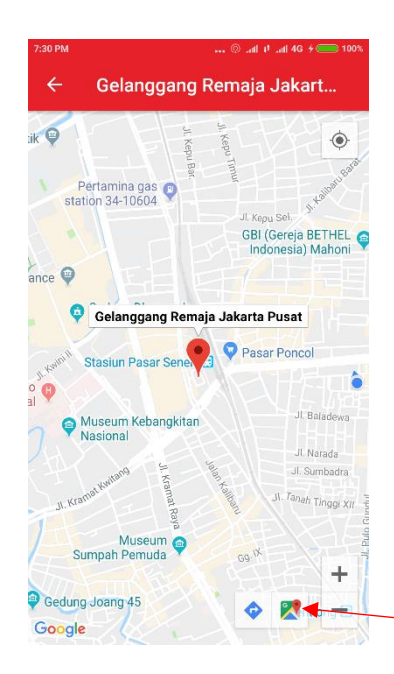

7. Dan akan di arahkan ke google maps dan maps akan menunjukan rute tersebut

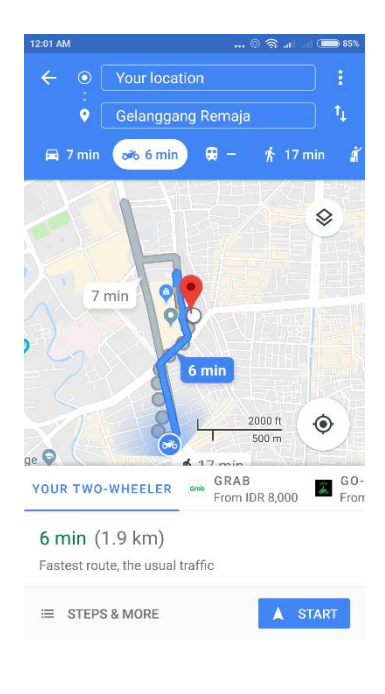

## Membuka Menu Maps :

1. Dimenu utama Pilihlah Menu Maps.

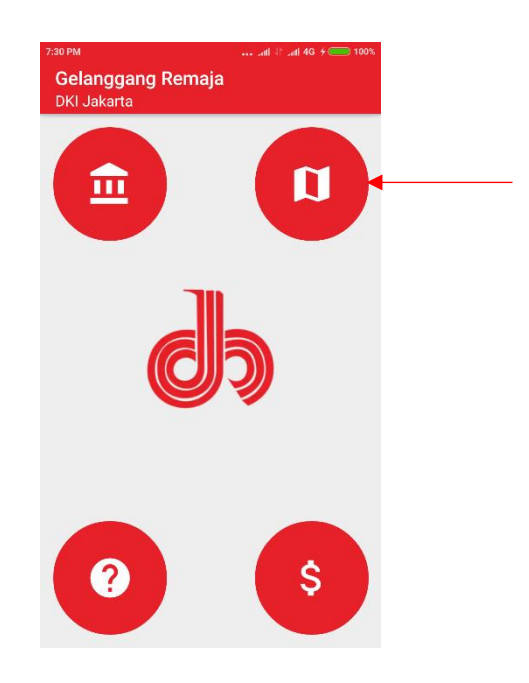

2. Pada Izin lokasi pilih allow.

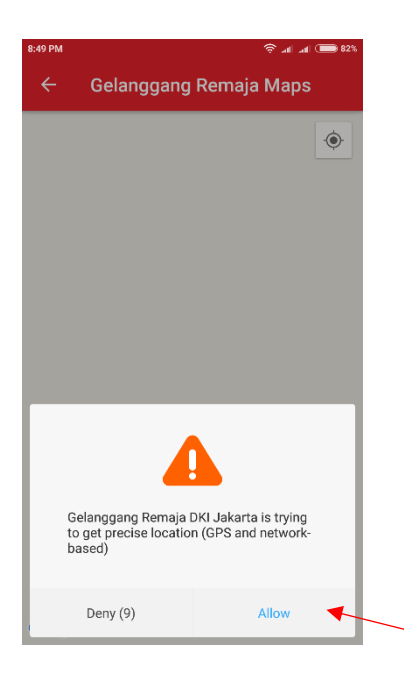

3. Akan muncul lokasi dari semua gelanggang Remaja yang ada di aplikasi.

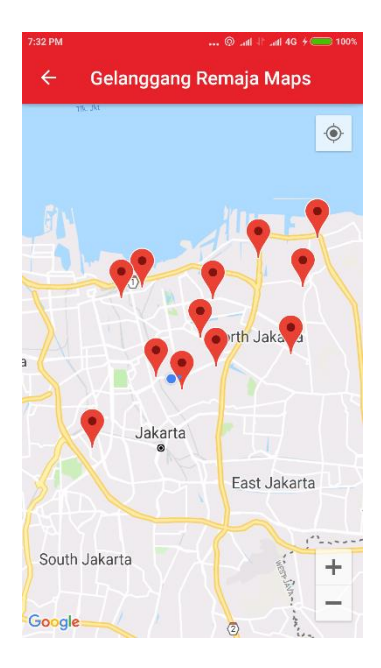

## Membuka Situs DISPORA DKI

1. Pada Menu Utama Pilih Logo Dispora DKI

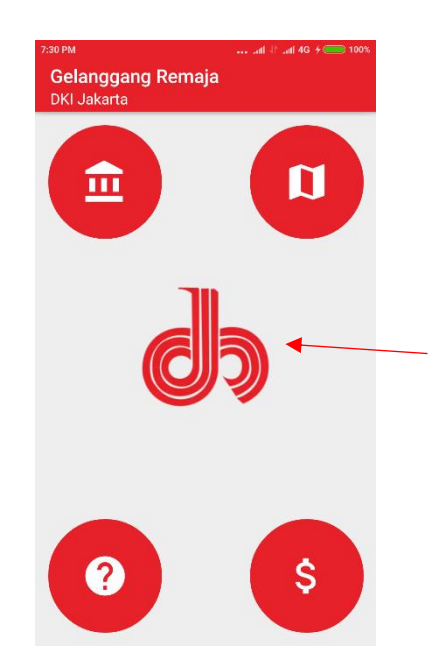

2. Akan membuka aplikasi browser dan membuka website resmi DISPORA DKI.

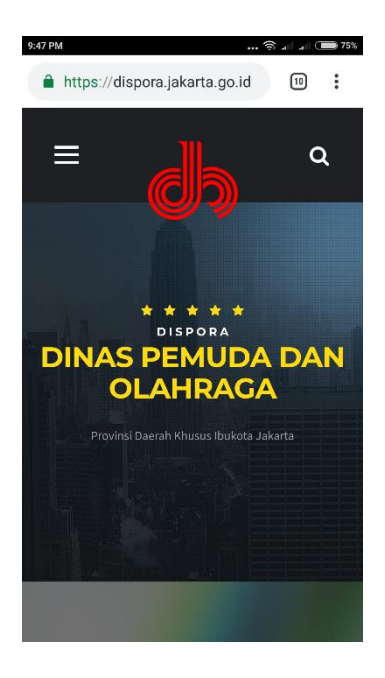

Membuka menu bantuan dan cara penggunaan:

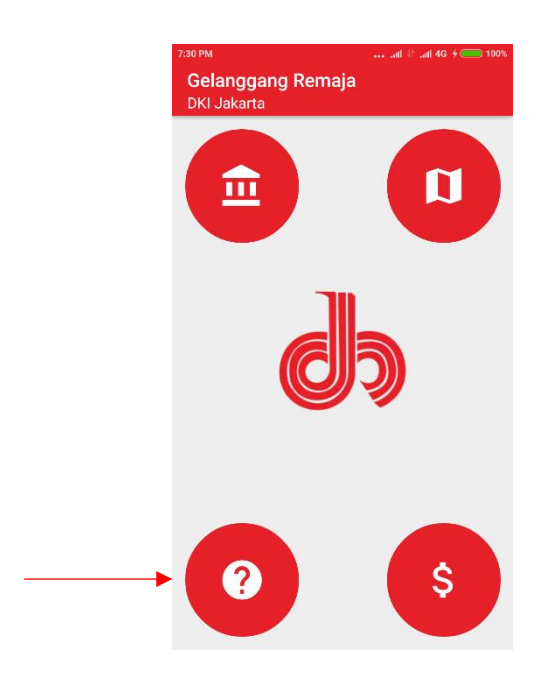

1. Pada menu utama pilih Bantuan

2. Dan akan muncul fungsi tombol, tujuan dan cara penggunaan

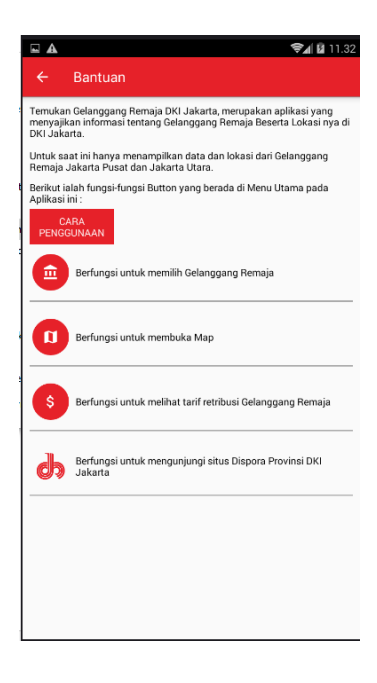

3. Jika ingin tau cara penggunaan pilih cara penggunaan

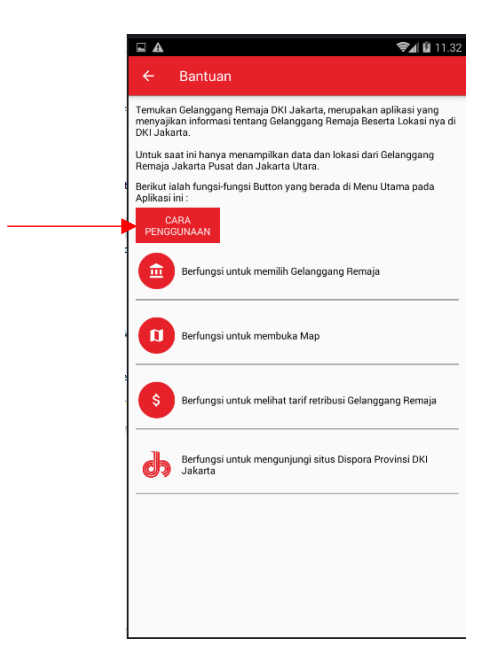

4. Akan muncul daftar penggunaan dan pilihlah yang ingin kita ketahui

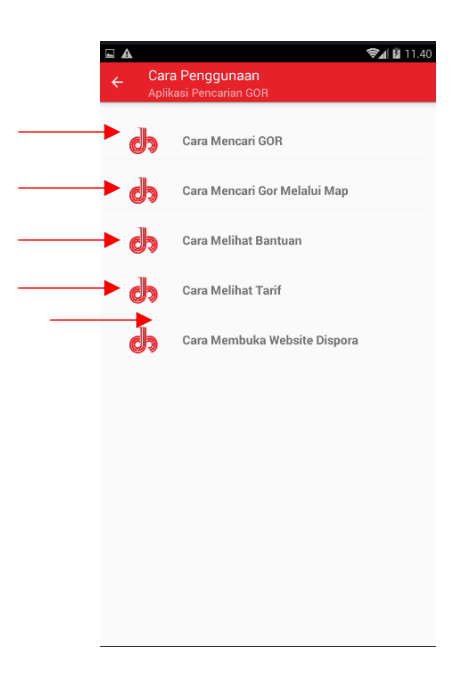

5. Dan jika sudah akan mucul pdf tentang cara penggunaan dari aplikasi

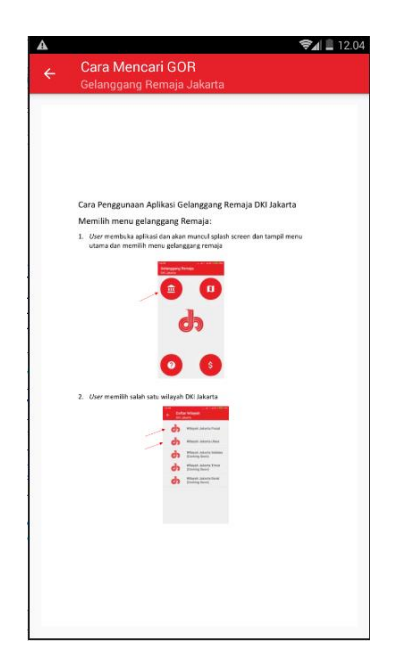

#### Membuka Tarif Retribusi

1. Pada menu utama pilihlah icon Tarif Retribusi

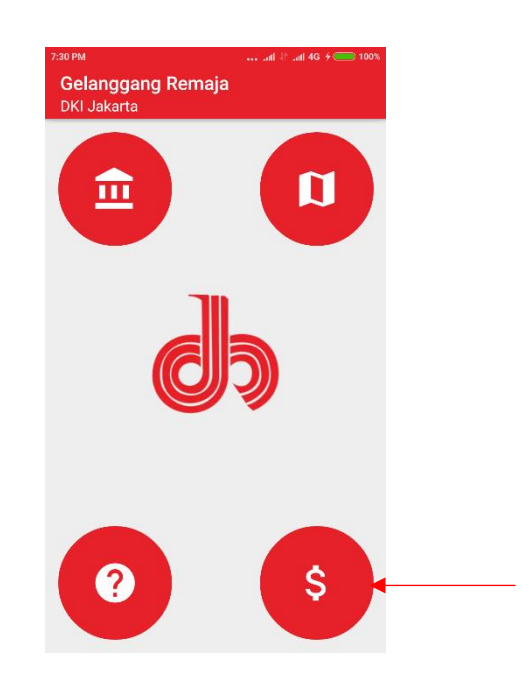

2. Akan muncul Tarif Retribusi PDF.

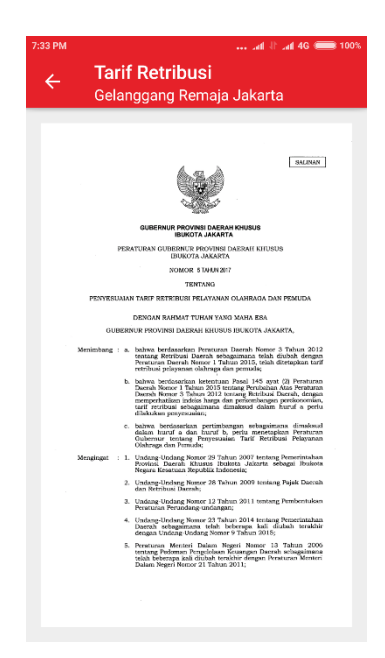

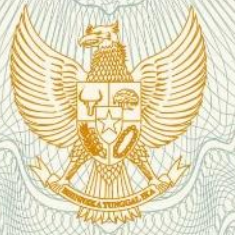

#### **REPUBLIK INDONESIA KEMENTERIAN HUKUM DAN HAK ASASI MANUSIA**

# **SURAT PENCATATAN CIPTAAN**

Dalam rangka pelindungan ciptaan di bidang ilmu pengetahuan, seni dan sastra berdasarkan Undang-Undang Nomor 28 Tahun 2014 tentang Hak Cipta, dengan ini menerangkan:

Indonesia

Indonesia

:

:

:

**Program Komputer** 

**Berbasis Android** 

8 April 2019, di Jakarta

pertama kali dilakukan Pengumuman.

Nomor dan tanggal permohonan

: EC00201943858, 25 Juni 2019

Julindra, Fitri Latifah, , dkk

Julindra, Fitri Latifah, , dkk

Senen, Jakarta Pusat, 7, 10420

Senen, Jakarta Pusat, Dki Jakarta, 10420

Pencipta

Nama

Alamat

Kewarganegaraan

**Pemegang Hak Cipta** 

Nama Alamat

Kewarganegaraan

Jenis Ciptaan

Judul Ciptaan

Tanggal dan tempat diumumkan untuk pertama kali di wilayah Indonesia atau di luar wilayah Indonesia

Jangka waktu pelindungan

Nomor pencatatan

adalah benar berdasarkan keterangan yang diberikan oleh Pemohon. Surat Pencatatan Hak Cipta atau produk Hak terkait ini sesuai dengan Pasal 72 Undang-Undang Nomor 28 Tahun 2014 tentang Hak Cipta.

000144500

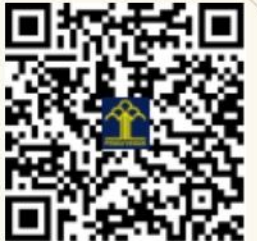

a.n. MENTERI HUKUM DAN HAK ASASI MANUSIA DIREKTUR JENDERAL KEKAYAAN INTELEKTUAL

Jl. Kwitang Kbn Sayur No. 298 Rt/Rw 005/008 Kel. Kwitang Kec.

Jl. Kwitang Kbn Sayur No. 298 Rt/Rw 005/008 Kel. Kwitang Kec.

Aplikasi Gelanggang Remaja (ANGGARA) DKI Jakarta

Berlaku selama 50 (lima puluh) tahun sejak Ciptaan tersebut

Dr. Freddy Harris, S.H., LL.M., ACCS. NIP. 196611181994031001

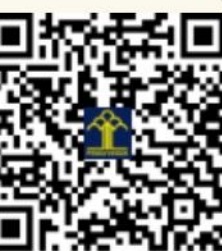

T U

#### LAMPIRAN PENCIPTA

| No | Nama                | Alamat                                                                |
|----|---------------------|-----------------------------------------------------------------------|
| 1  | Julindra            | Jl. Kwitang Kbn Sayur No. 298 Rt/Rw 005/008 Kel. Kwitang Kec. Senen   |
| 2  | Fitri Latifah       | Jl. Pramuka Jaya III Rt/Rw 009/004 Kel. Utan Kayu Utara Kec. Matraman |
| 3  | Asri Wahyuni        | Jl. Tanah Pasir Rt/Rw 013/007 No. 37 Kel./Kec. Penjaringan            |
| 4  | Syarif Hidayatulloh | Jl. Gotong Royong Rt/Rw 003/002 Kel. Pondok Bambu Kec. Duren Sawit    |

#### LAMPIRAN PEMEGANG

| No | Nama                | Alamat                                                                |
|----|---------------------|-----------------------------------------------------------------------|
| 1  | Julindra            | Jl. Kwitang Kbn Sayur No. 298 Rt/Rw 005/008 Kel. Kwitang Kec. Senen   |
| 2  | Fitri Latifah       | Jl. Pramuka Jaya III Rt/Rw 009/004 Kel. Utan Kayu Utara Kec. Matraman |
| 3  | Asri Wahyuni        | Jl. Tanah Pasir Rt/Rw 013/007 No. 37 Kel./Kec. Penjaringan            |
| 4  | Syarif Hidayatulloh | Jl. Gotong Royong Rt/Rw 003/002 Kel. Pondok Bambu Kec. Duren Sawit    |

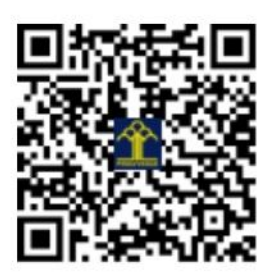